## <sup>動画配信サービス</sup> 館内Wi-Fi接続下での トラブルシューティング

iPhone15 Safari17以上のセキュリティおよび iCloud+ iCloudプライベートリレーの回避について 館内Wi-Fiに接続しているのに、『館内Wi-Fiへの接続 が必要です』と表示される。

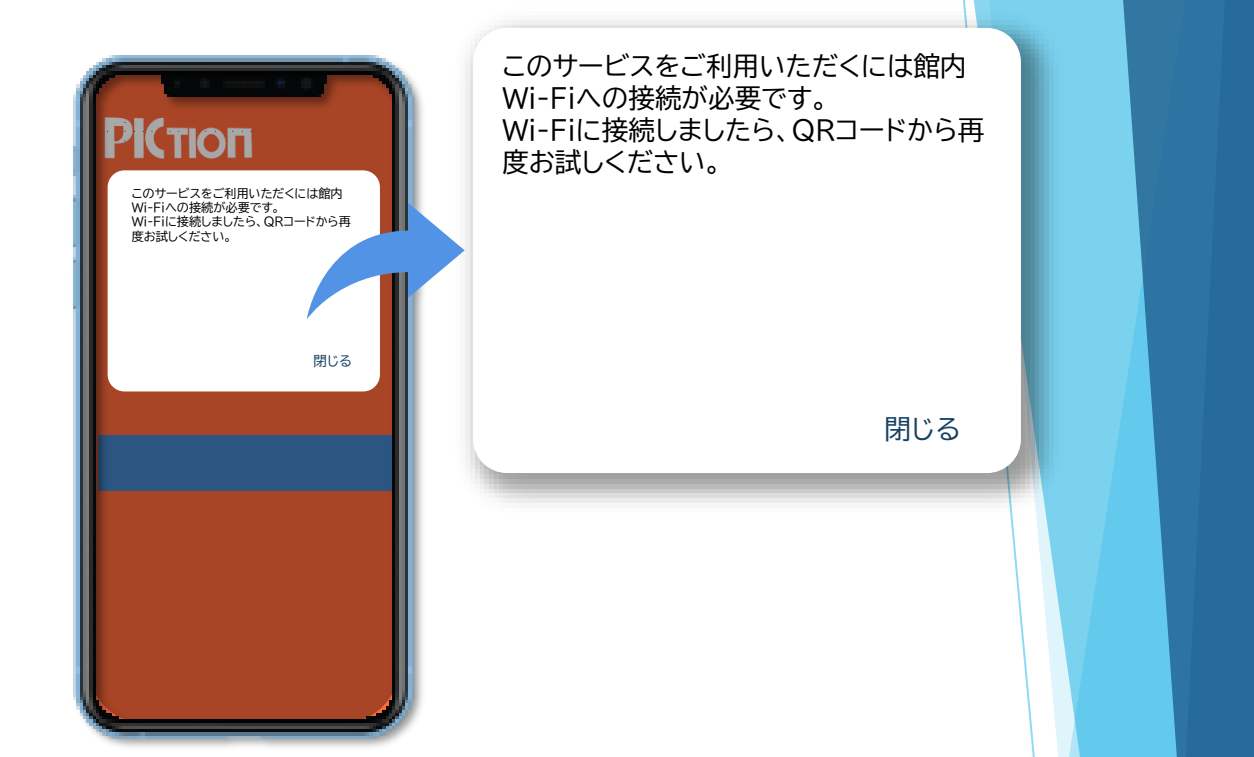

以下の場合は施設内Wi-Fiに接続してもご覧いただけ ない場合がございます。

✓ Appleの有料サブスクリプションサービス【iCloud+】に加入している

✔ iPhoneのiOSがバージョン15以上

i

iCloud+をご利用の場合、セキュリティによりIPアドレスの トラッキングがブロックされるため、館内ネットワークとして 認識されない場合がございます。 解決方法は次ページ

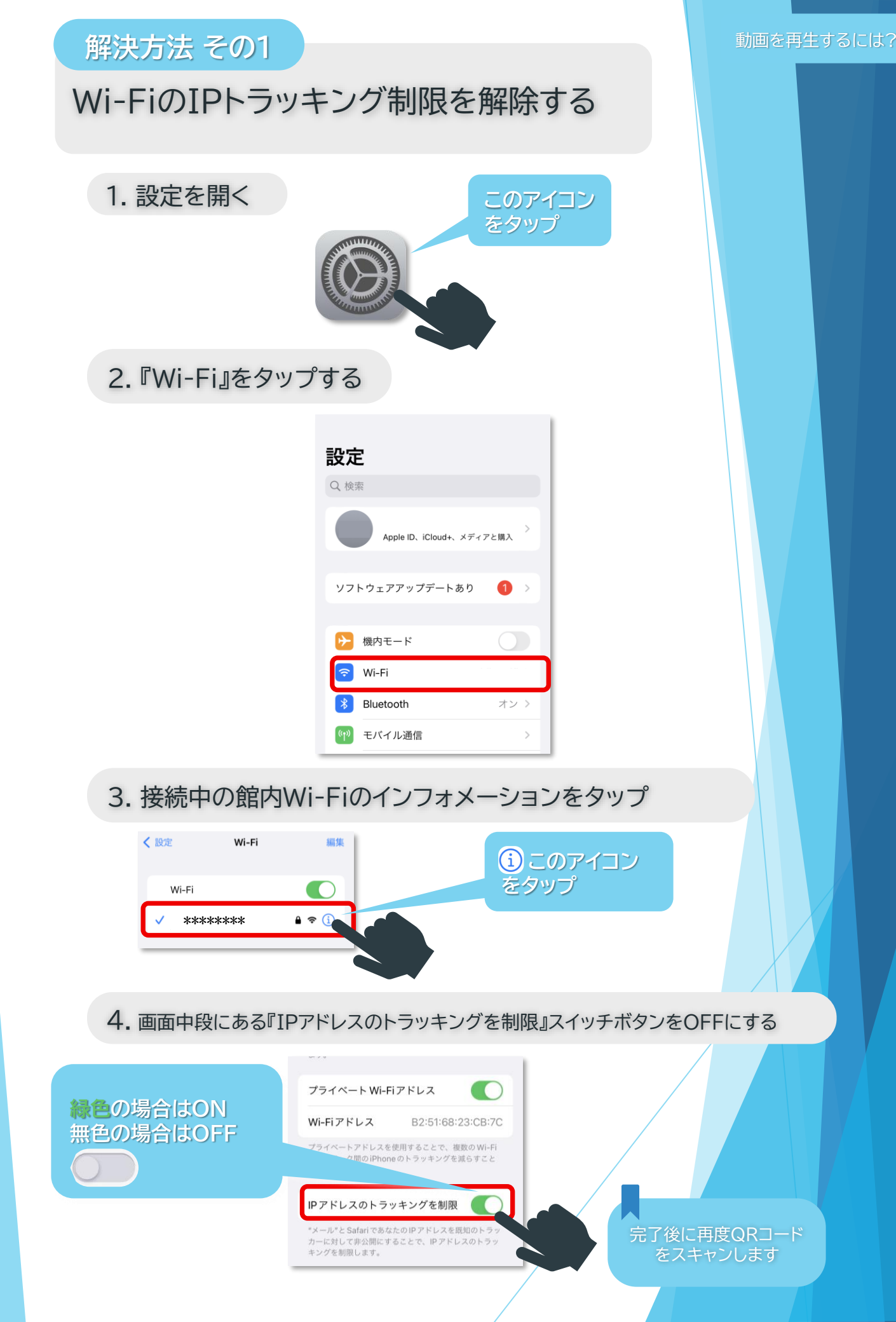

<u>コゴきは次ページへ</u>

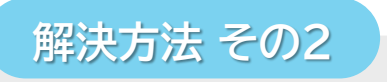

## 『iCloud プライベートリレー』を解除する

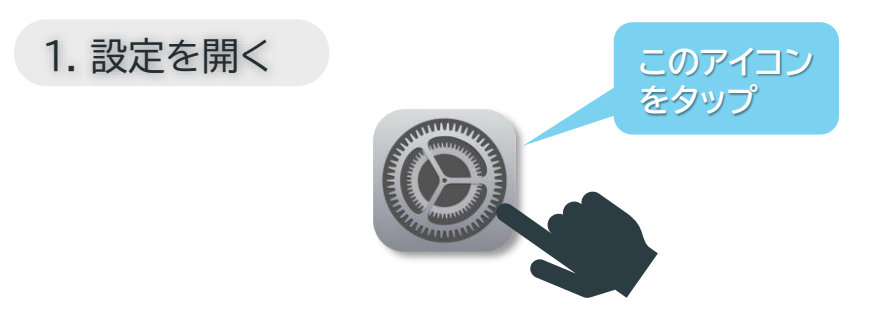

2. 画面上段にある名前(Apple ID)を選択

| 設定                   |       |
|----------------------|-------|
| Q 検索                 |       |
| Apple ID、iCloud+、メディ | アと購入  |
| ソフトウェアアップデートあり       | 1 >   |
|                      |       |
| ≽ 機内モード              |       |
| ᅙ Wi-Fi              |       |
| 8 Bluetooth          | オン >  |
| (1) モバイル通信           | >     |
| インターネット共有            | オフ >  |
| VPN VPN              | 未接続 > |

## 3. 画面中段にある『iCloud』を選択

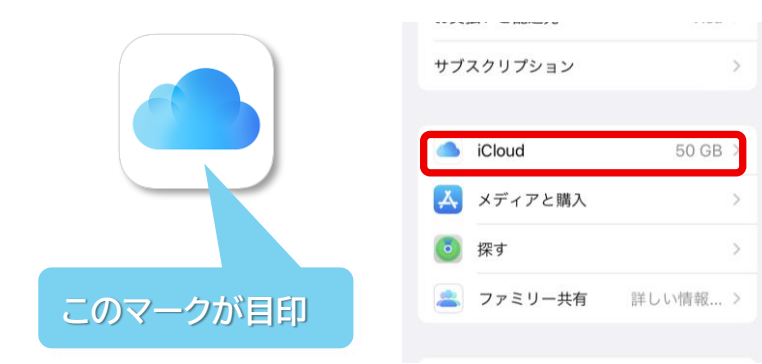

## 4. 画面中段下寄りにある『プライベートリレー』を選択

| < / | Apple ID                                        | iCloud |      |
|-----|-------------------------------------------------|--------|------|
|     | "メモ"、"写真"、およびその他8個の App は iCloud と<br>同期していません。 |        |      |
|     | デバイスのバックアッ                                      | プ      |      |
|     | <b>O</b> iCloud バッ                              | クアップ   | オフ > |
|     | ICLOUD+                                         |        |      |
|     | 🚯 プライベー                                         | ・トリレー  | オン > |
|     | 🔀 メールを非                                         | 公開     | >    |
|     | 🔀 カスタムメ                                         | ールドメイン | >    |
|     |                                                 |        |      |

5. 表示される『プライベートリレー』のスイッチボタンをOFFにする

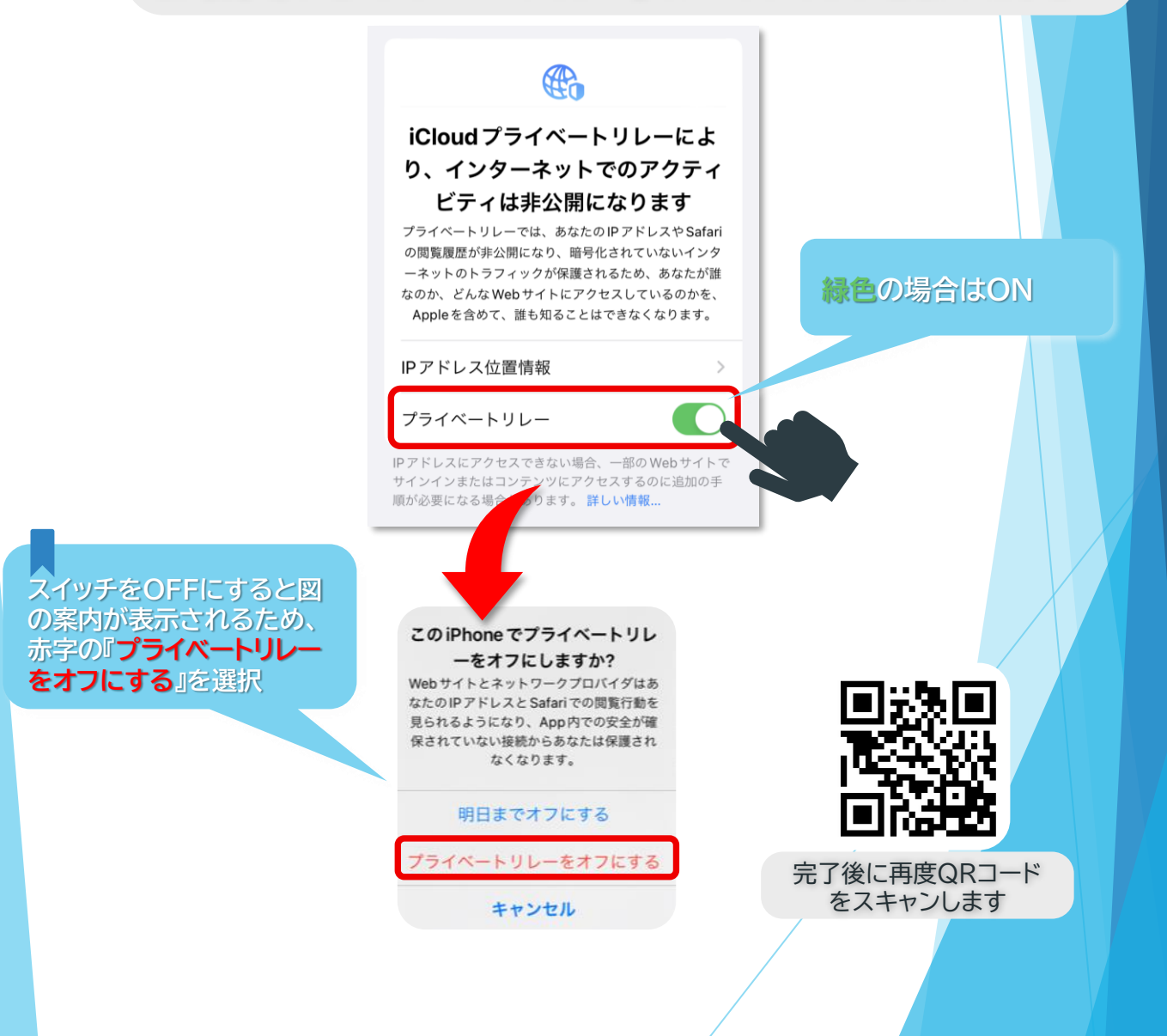